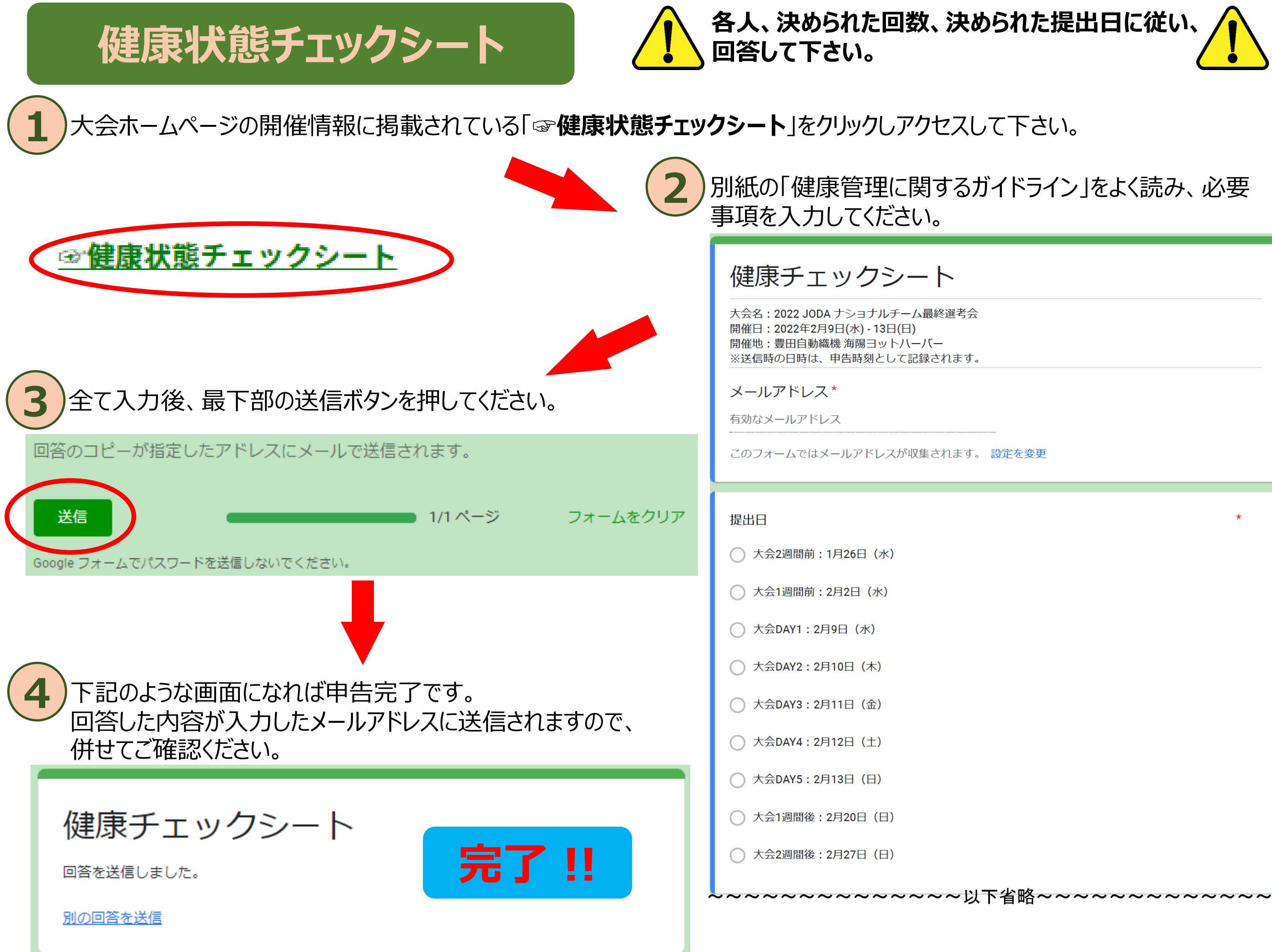

# 健康状態チェックシート

## **Q.** 監督・コーチがまとめて行ってもいいですか。 A. 本人またはチームの代表者が責任持って行って下さい。

## Q. 入力内容を間違えて送信した場合はどうしたらいいですか。

A. 正しい内容で再度送信して下さい。

## Q. 違う人が同じ選手の申告を2回行ってしまった場合はどうしたらいいですか。

(例えば・・・ 監督・コーチが申告をした後に、それを知らずに選手本人が申告をしてしまった 等) A. トラブル発生の基となりますので、送信前に監督・コーチが責任を持って確認をして下さい。